## 1. 프로젝트 개요

본 프로젝트는 "한성대학교 종합정보시스템" 기능 중 몇 가지 기능을 Spring Framework를 통해 구현한다. 웹페이지는 Spring MVC 패턴을 사용하였고, 데이터베이스의 연동, Spring web Form, Data Binding, Data Validation, Data Buffering 그리고 Spring Security의 기능을 사용하여 구현하도록 했다.

## 2. 프로젝트 구조.

| 프로젝트의 구조는 다음과 같다                                           | 구.              |
|------------------------------------------------------------|-----------------|
| v 🛤 finalproject                                           |                 |
| ✓ ∰ src/main/java                                          |                 |
| ✓                                                          | · Controller    |
| > 🗗 CourseController.java                                  | · Controller    |
| > 🎦 HomeController.java                                    |                 |
| >                                                          |                 |
| D MenuController.java                                      |                 |
| ✓                                                          |                 |
| > 🕒 CourseDao.java                                         | : dao           |
| ✓ ⊕ kr.ac.hansung.filter                                   |                 |
| > J lestFilter.java                                        | filter          |
| Kr.ac.nansung.moder                                        | · Madal         |
| kr ac hansung service                                      | · Model         |
| <ul> <li> <sup>19</sup> CourseService java     </li> </ul> | · Service       |
| > # src/main/resources                                     | · Service       |
| src/test/java                                              |                 |
| > 🥵 src/test/resources                                     |                 |
| > 🛋 Maven Dependencies                                     |                 |
| > 🛃 JRE System Library [JavaSE-11]                         |                 |
| ✓ SIC                                                      |                 |
| 🗸 🥵 main                                                   |                 |
| V 😂 webapp                                                 |                 |
| V 🗁 resources                                              | · rogourgo Iloj |
| V 🔁 CSS                                                    | · resource म a  |
| imain.css                                                  |                 |
| course ppg                                                 |                 |
| VEB-INF                                                    |                 |
| 🦾 classes                                                  |                 |
| V 😕 props                                                  |                 |
| jdbc.properties                                            |                 |
| 🗸 🚰 spring                                                 |                 |
| ✓ 😂 appServlet                                             | · gontovt jil0] |
| dao-context.xml                                            | · Context म a   |
| security-context.xml                                       |                 |
| Service-context.xml                                        |                 |
| 127 service-context.xm                                     |                 |
|                                                            |                 |
| home isp                                                   | : View          |
| login.isp                                                  |                 |
| 📄 menu.jsp                                                 |                 |
| semester.jsp                                               |                 |
| 📑 sign.jsp                                                 |                 |
| 📄 signLookup.jsp                                           |                 |
| ignSuccess.jsp                                             |                 |
| x web.xml                                                  |                 |
| test                                                       |                 |
| o carget                                                   |                 |
| M pon.xm                                                   |                 |

### 3. 단계별 수행 과정.

\* 인증 관련 파일

```
security-context.xml
```

```
xsi:schemaLocation="http://www.springframework.org/schema/beans
         https://www.springframework.org/schema/beans/spring-beans-3.0.xsd
         http://www.springframework.org/schema/security
         https://www.springframework.org/schema/security/spring-security.xsd">
     <authentication-manager>
Θ
         <authentication-provider>
à
             <jdbc-user-service data-source-ref="dataSource"
                 users-by-username-query="select username, password, enabled from users where username = ?"
                 authorities-by-username-query="select username, authority from authorities where username =?" />
         </authentication-provider>
      </authentication-manager>
     <http auto-config="true" use-expressions="true">
(G)
         <intercept-url pattern="/</pre>
             access="permitAll" />
         <intercept-url pattern="/menu"
             access="isAuthenticated()" />
         <intercept-url pattern="/courses"
             access="isAuthenticated()" />
         <intercept-url pattern="/semester"
         access="isAuthenticated()" />
<intercept-url pattern="/sign"</pre>
             access="isAuthenticated()" />
         <intercept-url pattern="/signSuccess"</pre>
             access="isAuthenticated()" />
         <intercept-url pattern="/signLookup"</pre>
             access="isAuthenticated()" />
\Theta
         <form-login login-page="/login"
             authentication-failure-url="/login?error" />
         <logout />
     </http>
 </beans:beans>
```

## 1) 첫페이지 home.jsp

URL: http://localhost:8080/finalproject/

\* Controller 매핑 정보

```
1 package kr.ac.hansung.controller;
 2
 3 import org.springframework.stereotype.Controller;
 6
 7
   @Controller
 8 public class HomeController {
 9
109
        @RequestMapping(value = "/", method = RequestMethod.GET)
11
        public String home() {
            return "home";
12
13
        }
14
15
   ſ
```

- \* <intercept-url pattern="/" access= "permitAll" />
- \* 페이지 화면

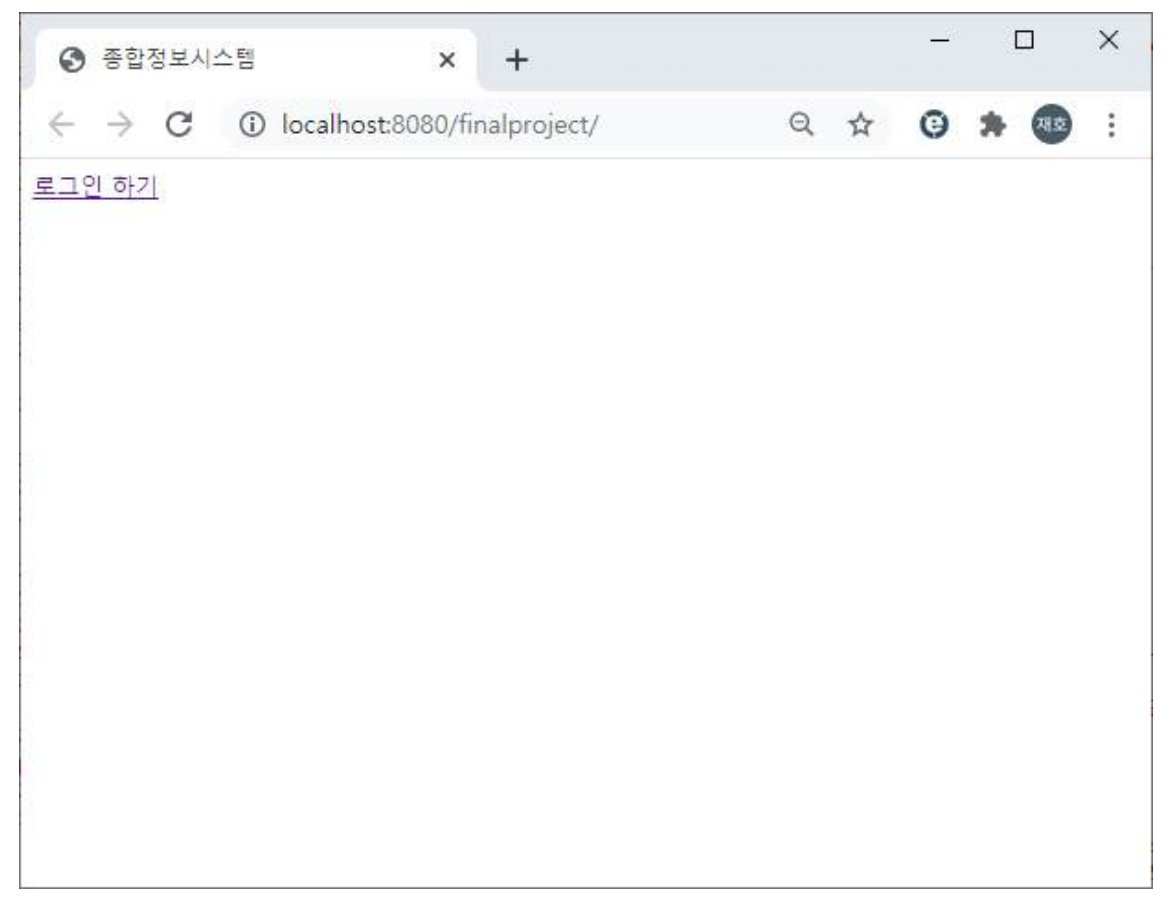

## 여기서 로그인 하기 버튼을 누르면 다음 url로 매핑이된다.

```
<%@ page language= "java" contentType= "text/html: charset=UTF-8"
    pageEncoding="UTF-8"%>
<%@ taglib uri="http://java.sun.com/jsp/jstl/core" prefix="c" %>
<!DOCTYPE html>
<html>
<head>
<meta charset="UTF-8">
<title>종합정보시스템</title>
</head>
<body>
<a href="${pageContext.request.contextPath}/menu">로그인 하기</a>
</body>
</html>
```

### 2) 두 번째 페이지 : login.jsp

### URL : http://localhost:8080/finalproject/login

\* 관련 소스

- <form-login login-page="/login" authentication-failure-url="/login?error" /> <logout />
  \* <intercept-url pattern="/" access="permitAll" />
- \* 페이지 화면

| ❸ 로그인 사이트                                      | × +                             |   |   | - | 100 |    | × |
|------------------------------------------------|---------------------------------|---|---|---|-----|----|---|
| $\leftrightarrow$ $\rightarrow$ $G$ $\odot$ lo | calhost:8080/finalproject/login | Q | ☆ | Θ | *   | MB | : |
|                                                |                                 |   |   |   |     |    |   |
|                                                | 로그인                             |   |   |   |     |    |   |
|                                                | pfo1=1                          |   |   |   |     |    |   |
|                                                | 비밀번호                            |   |   |   |     |    |   |
|                                                | 로그인                             |   |   |   |     |    |   |
|                                                |                                 |   |   |   |     |    |   |
|                                                |                                 |   |   |   |     |    |   |
|                                                |                                 |   |   |   |     |    |   |
|                                                |                                 |   |   |   |     |    |   |
|                                                |                                 |   |   |   |     |    |   |

### 소스

```
<!DOCTYPE html>
<html><head>
<meta charset="utf-8"><meta name="viewport"
content="width=device-width, initial-scale=1, shrink-to-fit=no">
<meta name="description" content=""><meta name="author" content="">
<title>로그인 사이트</title>
<link
        href="https://maxcdn.bootstrapcdn.com/bootstrap/4.0.0-beta/css/bootstrap.min.css"
        rel="stylesheet"
        integrity="sha384-/Y6pD6FV/Vv2HJnA6t+vs1U6fwYXjCFtcEpHbNJ0lyAFsXTsjBbfaDjzALeQsN6M"
        crossorigin="anonymous">
<link
        href="https://getbootstrap.com/docs/4.0/examples/signin/signin.css"
        rel= "stylesheet" crossorigin= "anonymous" />
</head>
<body>
        <div class="container">
                <form class= "form-signin" method= "post" action= "<c:url value= "login"/> ">
<h2 class= "form-signin-heading">로그인</h2>
                         <c:if test= "${not empty errorMsg }">
                                 <div style="color: red"><h6>${errorMsg}</h6></div>
                         </cif>
                         <c:if test= '${not empty logoutMsg }'>
                                 <div style="color: blue"><h6>${logoutMsg}</h6></div>
                         </c:if>
                         <label for="username" class="sr-only">아이디 </label> <input</pre>
                                         type="text" id="username" name="username" class="form-control"
                                         placeholder= "아이디" required autofocus>
                         <label for="password" class="sr-only">비밀번호</label> <input
                                         type="password" id="password" name="password" class="form-control" placeholder="비밀번호" required>
                         <input type= "hidden" name= "${_csrf.parameterName}"
                                 value= '${_csrf.token}" />
                         <br/>sbutton class="btn btn-lg btn-primary btn-block" type="submit">로그인</button>
                </form>
        </div>
</body></html>
```

로그인 페이지에서는 Spring securtiy를 활용하여 작성하였으며, 아이디를 제대로 출력하지 않았을 경우에 다시 작성하도록 오류 메시지를 나오게 하였다. 또한 로그아웃을 기능을 만들어서, 로그아웃을 할 경우 다시 login페이지로 매핑되도록 구현하였다.

### 2-1) 로그인이 실패한 경우 페이지

| ♂ 로그인 사이트    | × +                              |        |   |   | [ |            | × |
|--------------|----------------------------------|--------|---|---|---|------------|---|
| ← → C ③ loca | Ilhost:8080/finalproject/login?e | . 🕶 ପ୍ | ☆ | 0 | * | <b>N</b> 2 | ÷ |
|              |                                  |        |   |   |   |            |   |
|              | 로그인                              |        |   |   |   |            |   |
|              | 아이디와 비밀번호를 확인하세요                 | 2.     |   |   |   |            |   |
|              | prolei                           |        |   |   |   |            |   |
|              | 비밀버호                             |        |   |   |   |            |   |
|              |                                  | _      |   |   |   |            |   |
|              | 로그인                              |        |   |   |   |            |   |
|              |                                  |        |   |   |   |            |   |
|              |                                  |        |   |   |   |            |   |
|              |                                  |        |   |   |   |            |   |
|              |                                  |        |   |   |   |            |   |
|              |                                  |        |   |   |   |            |   |

로그인이 성공한 경우에는 다음 페이지로 이동한다.

로그인을 할 수 있는 멤버의 경우는 DB에서 조회하여 Spring에서 인증을 해준다. DB는 users 테이블과 authorites 테이블을 이용하였다. Spring security 사용하였다.

관련 DB 테이블에 대해서 보자면 이렇다.

|                                                                                                    | username                                                                                                    | password                                                                                                    | enabled                                                                                                    |
|----------------------------------------------------------------------------------------------------|----------------------------------------------------------------------------------------------------|----------------------------------------------------------------------------------------------------|----------------------------------------------------------------------------------------------------|
|                                                                                                    | choi                                                                                                    | {noop}1234                                                                                                    | 1                                                                                                    |
| **                                                                                                    | NULL                                                                                                    | NULL                                                                                                    | NULL                                                                                                    |
|                                                                                                    | username                                                                                                    | authority                                                                                                    |                                                                                                    |
| *                                                                                                    | choi                                                                                                    | ROLE_ADMIN                                                                                                    | 51h                                                                                                    |
|                                                                                                    | NULL                                                                                                    | NULL                                                                                                    |                                                                                                    |
| <aut< th=""><th>hentication-mar<br/><authenticatior<br><jdbc-user-<br>users-l<br/>author:<br/><th>nager&gt;<br/>n-provider&gt;<br/>-service data-source-ref="dataSou<br/>by-username-query="select usernam<br/>ities-by-username-query="select u<br/>on-provider&gt;</th><th>rce"<br/>e,password, enabled from users where username = ?"<br/>sername, authority from authorities where username =?" /&gt;</th></jdbc-user-<br></authenticatior<br></th></aut<> | hentication-mar<br><authenticatior<br><jdbc-user-<br>users-l<br/>author:<br/><th>nager&gt;<br/>n-provider&gt;<br/>-service data-source-ref="dataSou<br/>by-username-query="select usernam<br/>ities-by-username-query="select u<br/>on-provider&gt;</th><th>rce"<br/>e,password, enabled from users where username = ?"<br/>sername, authority from authorities where username =?" /&gt;</th></jdbc-user-<br></authenticatior<br> | nager><br>n-provider><br>-service data-source-ref="dataSou<br>by-username-query="select usernam<br>ities-by-username-query="select u<br>on-provider> | rce"<br>e,password, enabled from users where username = ?"<br>sername, authority from authorities where username =?" /> |

### 3) 세 번째 페이지(login성공 이후 ) : menu.jsp

URL :http://localhost:8080/finalproject/menu

```
- MenuController.java
인증정보 :
<intercept-url pattern="/menu" access="isAuthenticated()" />
:인증을 받은 사용자만이 접근이 가능하다.
@Controller
public class MenuController {
         @RequestMapping(value = "/menu", method = RequestMethod.GET)
public String showMenu() {
                  return "menu";
         }
}
                                                            ×
                                                       _
  ❸ 종합정보시스템
                         ×
                             +
 ← → C ( ) localhost:8080/finalproject/mer 🗔 🕶 🍳 🏠 😳 🛸 🚳 🗄
 <u>학기별 이수 학점 조회</u>
 수강신청 하기
 수강신청 조희
 Logout
```

이후 웹페이지는 모두 인증된 사용자만이 접근이 가능하다.

#### 3\_1) 학기별 이수학점 조회 페이지 : courses.jsp

### URL : http://localhost:8080/finalproject/courses

| <mark>수강년도</mark><br>2015<br>2015<br>2016<br>2016<br>2016 | 수강과목 누조<br><mark>수강학기</mark><br>1<br>2 | 역 조회<br>취득학점<br>15<br>10      | 비고<br><u>상세보기</u> |
|-----------------------------------------------------------|----------------------------------------|-------------------------------|-------------------|
| <mark>수강년도</mark><br>2015<br>2015<br>2016<br>2016<br>2016 | <mark>수강학기</mark><br>1<br>2            | <mark>취득학점</mark><br>15<br>19 | 비고<br><u>상세보기</u> |
| 2015<br>2015<br>2016<br>2016                              | 1<br>2                                 | 15                            | <u>상세보기</u>       |
| 2015<br>2016<br>2016                                      | 2                                      | 10                            |                   |
| 2016<br>2016                                              |                                        | 15                            | <u>상세보기</u>       |
| 2016                                                      | 1                                      | 19                            | <u>상세보기</u>       |
|                                                           | 2                                      | 18                            | 상세보기              |
| 2017                                                      | 1                                      | 22                            | <u>상세보기</u>       |
| 2019                                                      | 2                                      | 21                            | 상세보기              |
| 2020                                                      | 1                                      | 18                            | <u>상세보기</u>       |
| 2020                                                      | 2                                      | 9                             | <u>상세보기</u>       |
| 총계                                                        |                                        | 141                           |                   |
| <u>+0+7+7 </u>                                            |                                        |                               |                   |

학기별 이수 학점 조회 페이지의 경우는 DB에 있는 수강정보를 통해 출력하였다. 수강년도와 수강학기를 group으로 묶어서 출력하도록하였고, 비고 란의 상세보기를 누르면 각 수강 학기의 상세 과목에 대한 정보를 볼 수 있다. 또한 취득학점의 총계도 확인할 수 있다.

//첫화면, 그룹 단위로 볼수 있는 화면 @RequestMapping("/courses") public String showSemesterCourses(Model model) { List <Course> courses = courseService.getGroupCurrent(); model.addAttribute("courses", courses); return "courses"; //view를 만들어준다. }

(1) Model : Course.java

```
@Getter
ØSetter
@NoArgsConstructor
@ToString
public class Course {
    private int year;
    private int semester;
    // size작동함.
    @Size(min = 2, max = 30, message = "필수 항목입니다.")
    private String coursename;
    @Size(min = 2, max = 10, message = "필수 항목입니다.")
    private String classification;
   @Size(min = 2, max = 10, message = "필수 항묵입니다. ")
    private String professor;
    @Min(value = 1, message = "최소학점 1학점입니다.")
    @Max(value = 3, message = "최대학점 3학점입니다.")
    private int credit;
```

1

### (2) DAO : CourseDao.java

}

```
@Repository
public class CourseDao {
   private JdbcTemplate jdbcTemplate;
    MAutowired
    public void setDataSource(DataSource dataSource) {
        this.jdbcTemplate = new JdbcTemplate(dataSource);
   public int getRowCount() {
    String sqlStatement = "select count(*) from course";
        return jdbcTemplate.queryForObject(sqlStatement, Integer.class);
    // 연도와 학기에 맞춘 출력.
   public List<Course> getSemesterCourses(String year, String semester) {
    String sqlStatement = "select * from course WHERE year=" + year+" and semester ="+ semester;
        return jdbcTemplate.query(sqlStatement, new RowMapper<Course>() {
            @Override
            public Course mapRow(ResultSet rs, int rowNum) throws SQLException {
                Course course = new Course();
                course.setYear(rs.getInt("year"));
course.setSemester(rs.getInt("semester"));
                course.setCoursename(rs.getString("coursename"));
                course.setClassification(rs.getString("classification"));
course.setProfessor(rs.getString("professor"));
course.setCredit(rs.getInt("credit"));
                return course:
            }
        });
   }
//그냥 그룹 단위로 출력해주는 함수
    public List<Course> getGroupCourses() {
        String sqlStatement = "select year, semester, sum(credit) from course group by year, semester order by year";
        return jdbcTemplate.query(sqlStatement, new RowMapper<Course>() {
            @Override
            public Course mapRow(ResultSet rs, int rowNum) throws SQLException {
                Course course = new Course();
                course.setYear(rs.getInt("year"));
                course.setSemester(rs.getInt("semester"));
                course.setCredit(rs.getInt("sum(credit)"));
                return course:
            }
        });
   }
// 전제출력해주는 함수.
   public List<Course> getCourses() {
   String sqlStatement = "select * from Course";
        return jdbcTemplate.query(sqlStatement, new RowMapper<Course>() {
            @Override
            public Course mapRow(ResultSet rs, int rowNum) throws SQLException {
                Course course = new Course();
                course.setYear(rs.getInt("year"));
                course.setSemester(rs.getInt("semester"));
                course.setCoursename(rs.getString("coursename"));
                course.setClassification(rs.getString("classification"));
                course.setProfessor(rs.getString("professor"));
                course.setCredit(rs.getInt("credit"));
                return course;
            }
       });
   }
    // 수강 신청 연산자, - 2021년 1월
    // Crud method
   public boolean insert(Course course) {
        int year = course.getYear();
        int semester = course.getSemester();
        String coursename = course.getCoursename();
        String classification = course.getClassification();
        String professor = course.getProfessor();
        int credit =course.getCredit();
        return (jdbcTemplate.update(sqlStatement, new Object[] {year, semester, coursename, classification, professor, credit }) == 1);
   }
```

#### (3) Service: CourseService.java

```
public class CourseService {
    @Autowired
    private CourseDao courseDao;
   public List <Course> getCurrent(){
       return courseDao.getCourses();
   }
    //그룹별로 보는함수.
   public List<Course> getGroupCurrent() {
       return courseDao.getGroupCourses();
   3
   public List<Course> getSemesterCurrent(String year, String semester) {
        return courseDao.getSemesterCourses(year, semester);
   3
   public void insert(Course course) {
        courseDao.insert(course);
   3
}
```

#### (4) Controller : CourseController.java

```
@Controller
public class CourseController {
     @Autowired
    private CourseService courseService;
    @RequestMapping("/courses/semester")
    public String showSemesterCourses(@RequestParam String year,
                                            @RequestParam String semester, Model model) {
         List <Course> courses = courseService.getSemesterCurrent(year, semester);
model.addAttribute("courses", courses);
         return "semester"; //view를 만들어준다.
    3
     //첫화면, 그룹 단위로 볼수 있는 화면
    @RequestMapping("/courses")
public String showSemesterCourses(Model model) {
         List <Course> courses = courseService.getGroupCurrent();
         model.addAttribute("courses", courses);
         return "courses"; //view를 만들어준다.
    }
    //2021학년도 1학기 수강 신청조회.
@RequestMapping("/signLookup")
    model.addAttribute("courses", courses);
         return "signLookup"; //view를 만들어준다.
    3
     //수강신청 웹페이지들어가기
    @RequestMapping("/sign")
    public String sign(Model model) {
model.addAttribute("course", new Course()); //data buffering
return "sign"; //view를 만들어준다. 웹품을 만든다.
    }
    //수강신청 Db에 저장. data validation 필요
@RequestMapping("/docreate")
    public String docreate(Model model, @Valid Course course, BindingResult result) { //DB에 저장해야할
         if(result.hasErrors()) {
    System.out.println("== Form data does not validated ==");
             List<ObjectError> errors = result.getAllErrors();
for(ObjectError error:errors) {
                  System.out.println(error.getDefaultMessage());
             1
             return "sign"; //다시 입력을 받게 보냄
        1
         courseService.insert(course); //수강신청하기.
         return "signSuccess"; //view를 만들어준다. 웹폼을 만든다.
    }
3
```

이렇게 관련된 model, controller, service, dao 가 있다.

### 3\_1\_1) 상세과목 조회 페이지 : semester.jsp

URL : 파라미터 값에 따라 다르게 나오도록 구현하였다.

http://localhost:8080/finalproject/courses/semester?year=?&semester=?

| 수강년도 | 수강학기 | 교과목명          | 교과구분 | 담당교수 | 학점 |  |  |
|------|------|---------------|------|------|----|--|--|
| 2019 | 2    | 웹프로그래밍기초      | 복전기  | 최병수  | 3  |  |  |
| 2019 | 2    | 20대의 심리학      | 핵심   | 조난숙  | 3  |  |  |
| 2019 | 2    | 4차 산업혁명과 현대조직 | 핵심   | 박성재  | 3  |  |  |
| 2019 | 2    | 데이터통신         | 복전선  | 황호영  | 3  |  |  |
| 2019 | 2    | 빅데이터기초        | 복전선  | 장재영  | 3  |  |  |
| 2019 | 2    | 웹프로그래밍        | 복전선  | 황기태  | 3  |  |  |
| 2019 | 2    | 지식정보의자원활용     | 핵교A  | 박성재  | 3  |  |  |

이전페이지로

메뉴로 돌아가기

| 수강년도         수강학기         교과목명         교과구분         담당교수         학점           2020         1         객체지향언어1         복전선         황기태         3           2020         1         운영체제         복전선         황기태         3           2020         1         웹서버프로그래밍         복전선         김진환         3           2020         1         에이터베이스         복전선         장재영         3           2020         1         안드로이드프로그래밍         복전선         허준영         3           2020         1         안드로이드프로그래밍         복전선         취준영         3           2020         1         자료구조         복전선         심규현         3                                                                                                    |      | ocalhost:8080/finalpro | ject/courses/semester?year=2020&se | emester=1 | Q A O | * 🙂 |
|----------------------------------------------------------------------------------------------------|------|------------------------|------------------------------------|-----------|-------|-----|
| 2020     1     객체지향연어1     복전선     황기태     3       2020     1     운영체제     복전선     황기태     3       2020     1     웹서버프로그래밍     복전선     김진환     3       2020     1     데이터베이스     복전선     하운영     3       2020     1     안드로이드프로그래밍     복전선     취준영     3       2020     1     자료구조     복전선     심규현     3                                                                                                    | 수강년도 | 수강학기                   | 교과목명                               | 교과구분      | 담당교수  | 학점  |
| 2020         1         운영체제         복전선         황기태         3           2020         1         웹서버프로그래밍         복전선         김진환         3           2020         1         데이터베이스         복전선         장재영         3           2020         1         안드로이드프로그래밍         복전선         허준영         3           2020         1         자료구조         복전선         심규현         3                                                                                                    | 2020 | 1                      | 객체지향언어1                            | 복전선       | 황기태   | 3   |
| 2020         1         웹서버프로그래밍         복전선         김진환         3           2020         1         데이터베이스         복전선         장재영         3           2020         1         안드로이드프로그래밍         복전선         허준영         3           2020         1         자료구조         복전선         심규현         3                                                                                                    | 2020 | 1                      | 운영체제                               | 복전선       | 황기태   | 3   |
| 2020         1         데이터베이스         복전선         장재영         3           2020         1         안드로이드프로그래밍         복전선         허준영         3           2020         1         자료구조         복전선         심규현         3                                                                                                    | 2020 | 1                      | 웹서버프로그래밍                           | 복전선       | 김진환   | 3   |
| 2020         1         안드로이드프로그래밍         복전선         허준영         3           2020         1         자료구조         복전선         심규현         3           이지로                                                                                                    | 2020 | 1                      | 데이터베이스                             | 복전선       | 장재영   | 3   |
| 2020         1         자료구조         복전선         심규현         3           이지로<br>. 들아가기         -         -         -         -         -         -         -         -         -         -         -         -         -         -         -         -         -         -         -         -         -         -         -         -         -         -         -         -         -         -         -         -         -         -         -         -         -         -         -         -         -         -         -         -         -         -         -         -         -         -         -         -         -         -         -         -         -         -         -         -         -         -         -         -         -         -         -         -         -         -         -         -         -         -         -         -         -         -         -         -         -         -         -         -         -         -         -         -         -         -         -         -         -         -         -         -         -         - | 2020 | 1                      | 안드로이드프로그래밍                         | 복전선       | 허준영   | 3   |
| <u>이지로</u><br>- 돌아가기                                                                                                    | 2020 | 1                      | 자료구조                               | 복전선       | 심규현   | 3   |
|                                                                                                    | 이지로  |                        |                                    |           |       |     |

}

@RequestMapping("/courses/semester")
public String showSemesterCourses(@RequestParam String year,@RequestParam String semester, Model model) {

List <Course> courses = courseService.getSemesterCurrent(year, semester); model.addAttribute("courses", courses);

return "semester"; //view를 만들어준다.

밑에 이전페이지를 누르면 학기별 이수학점 조회 페이지로 돌아가게 되고,

메뉴로 돌아가기를 누르면 menu 페이지로 돌아가게 된다.

```
3_2) 수강신청 하기 페이지 : sign.jsp
http://localhost:8080/finalproject/sign
- 2021학년도 1학기 수강신청을 할 수 있는 페이지이다.
- 수강신청을 누르면 action= '${pageContext.request.contextPath}/docreate
을 통해 docreate을 RequestMapping 된다.
//수강신청 Db에 저장. data validation 필요
       @RequestMapping("/docreate")
       public String docreate(Model model, @Valid Course course, BindingResult result) { //DB에 저장해야함
               if(result.hasErrors()) {
                       System.out.println("== Form data does not validated ==");
                       List<ObjectError> errors = result.getAllErrors();
                       for(ObjectError error:errors) {
                               System.out.println(error.getDefaultMessage());
                       return "sign"; //다시 입력을 받게 보냄
               }
               courseService.insert(course); //수강신청하기.
return "signSuccess"; //view를 만들어준다. 웹폼을 만든다.
       }
이 페이지에서 Data Binding , Data Validation, Data Buffering 기술을 사용하였다.
- 아무것도 작성하지 않을 경우에는 data validation을 통해 에러 메시지를 출력하도록 하였다.
- 에러메시지 관련 코드
@Getter
ØSetter
@NoArgsConstructor
@ToString
public class Course {
   private int year;
   private int semester;
    // size작동함.
   @Size(min = 2, max = 30, message = "필수 항목입니다.")
   private String coursename;
   @Size(min = 2, max = 10, message = "필수 항목입니다.")
   private String classification;
   @Size(min = 2, max = 10, message = "필수 항목입니다. ")
   private String professor;
```

```
@Min(value = 1, message = "최소학점 1학점입니다.")
@Max(value = 3, message = "최대학점 3학점입니다.")
private int credit;
}
```

수강신청을 제대로 안한 경우 위와같이 sign으로 매핑되고, 수강신청을 제대로 작성한 경우 signSuccess로 매핑된다.

#### 3\_2\_1) 수강신청 성공 페이지 : signSuccess.jsp

#### http://localhost:8080/finalproject/docreate

수강신청 성공페이지이다. 수강신청 계속하기를 누르면 수강신청페이지로 돌아가고, 수강신청 조회하기를 누르면 수강신청 조회페이지로 가게 된다.

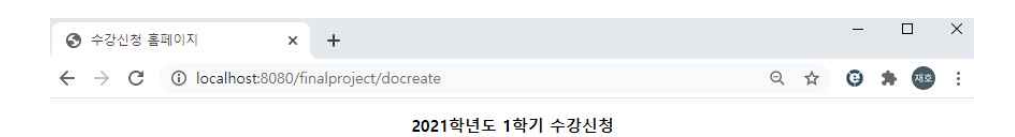

|              | 순번  | 과목명                     | 과목구분     | 학점              | 학년      | 교수                                    |
|--------------|-----|-------------------------|----------|-----------------|---------|---------------------------------------|
|              | 1   | los프로그래밍                | 전선       | 3               | 4       | 이재문                                   |
|              | 2   | SW 통합구현(IPP)            | 전선       | 3               | 전학년     | 구동영,                                  |
|              | 2   | SW설계 및 테스트(IPP)         | 전선       | 3               | 전환네     | 정인사                                   |
|              |     | 가상현실 애니메이션              | 71.01    |                 | THE THE | 김진모,                                  |
|              | 4   | (캡스톤디자인)                | 연연       | 5               | 전약된     | 정지신                                   |
|              | 5   | -                       |          |                 | 2       | 계희원                                   |
|              | 6   |                         |          |                 | 2       | 유상미                                   |
|              | 8   |                         | 1000     |                 | 2       | <u>한 8억</u><br>화기태                    |
|              | 9   | 객체지향인어1                 | 전선       | 3               | 2       | 김진모                                   |
|              | 10  | ]                       |          |                 | 2       | 김진모                                   |
|              | 11  | -                       |          |                 | 2       | 유상미                                   |
|              | 12  |                         |          | -               | 2       | 황기태                                   |
|              | 14  | 데이터마이님                  | 전선       | 3               | 3       | 년중색<br>연종성                            |
|              | 15  |                         | her har  | 1               | 3       | 엄종석                                   |
|              | 16  |                         |          |                 | 3       | 장재영                                   |
|              | 17  | 22.22                   | 2.2      |                 | 3       | 장재영                                   |
|              | 18  | 데이터베이스                  | 한선       | 3               | 3       | 김명종                                   |
|              | 20  | -                       |          |                 | 3       | 1111111111111111111111111111111111111 |
|              | 21  | 디지털콘텐츠·가상현실             | 전성       | 3               | 4       | 이도히                                   |
|              | 22  | 취창업                     | 12112    |                 | 4       | 조세홍,                                  |
|              | 2.2 | 디지털콘텐츠기획및제<br>장         | 전선       | 3               | 2       | 김전모<br>조세후                            |
|              | 23  | 그바이 소프트에지 #             |          |                 | 4       | 김진모                                   |
|              | 24  | 조미골 꼬쓰드웨어 위<br>창업       | 전선       | 3               | 4       | 이동희                                   |
|              | 25  | 빅데이터 취창업                | 천선       | 3               | 4       | 이동회<br>자개명                            |
|              | 27  | 쀡데이터프로그래망               | 전선       | 3               | 4       | 장재영                                   |
|              | 28  | 사용사인터페이스와 서<br>버구현(IPP) | 전선       | 3               | 전학년     | 왕기태,<br>황호명                           |
|              | 29  | 소프트웨어공학                 | 전선       | 3               | 3       | 정인상                                   |
|              | 30  | 0-CEO/CEE720            | 21.41    | 2               | 3       | 이군성<br>치즈에                            |
|              | 32  | C-201-22-1419           | 1.1 6.   | 3               | 3       | 하군 영<br>허준 및                          |
|              | 33  |                         |          |                 | 3       | 이항찬                                   |
|              | 34  | 영상처리                    | 전선       | 3               | 3       | 이항찬                                   |
|              | 35  |                         |          |                 | 3       | 이항찬                                   |
|              | 36  |                         |          |                 | 3       | 김진환                                   |
|              | 38  | 운영체제                    | 전선       | 3               | 3       | <u> 올기대</u><br>긴지화                    |
|              | 39  | 1                       |          |                 | 3       | 황기태                                   |
|              | 40  | 월공학 취창업                 | 천선       | 3               | 4       | 이동회                                   |
|              | 41  |                         |          |                 | 3       | 김진환                                   |
|              | 42  | 웹서버프로그래밍                | 전선       | 3               | 3       | 이석기                                   |
|              | 43  | 웹프레임워크?                 | 전전       | 3               | 3       | 이석기<br>김남윤                            |
|              |     |                         | 7.12     |                 |         |                                       |
| 과목명 :        |     | [                       |          |                 |         | 1                                     |
| 기모그님.        |     | r                       | -        | 밀수 항육입!         | 나다.     | -                                     |
| 파학가군 :       |     | ļ                       | -        | 필수 항문인!         | L CF    |                                       |
| 교수명:         |     | [                       | 2        |                 |         |                                       |
| -17          |     |                         |          | 필수 항목입!         | 4다.     |                                       |
| 막섬 :         |     | l                       | 0        | -               | OUTER   |                                       |
|              |     |                         | <u> </u> | -막염 1막섬<br>스간신처 | 합니다     |                                       |
|              |     |                         |          | T818            | 9       |                                       |
| <u>+7+7 </u> |     |                         |          |                 |         |                                       |
| <u>229</u>   |     |                         |          |                 |         |                                       |

| 0 | 수강            | 신청 ( | 성공  | ×                 | +                          |   |   | - | ĺ |    | × |
|---|---------------|------|-----|-------------------|----------------------------|---|---|---|---|----|---|
| ← | $\rightarrow$ | C    | (j) | localhost:8080/fi | nalproject/docreate        | Q | ☆ | 0 | * | RD | : |
|   |               |      |     |                   | 웹프레임워크2 과목의 수강신청을 성공하였습니다. |   |   |   |   |    |   |

<u>수강신청 계속하기</u> <u>수강신청 조희하기</u>.

### 3\_3) 수강신청 조회 페이지 : signLookup.jsp

2021학년도 1학기 수강신청을 성공한 과목들을 출력해주는 페이지이다. 수강신청 계속하기를 누르면 수강신청을 할 수 있는 페이지로 돌아간다. URL : http://localhost:8080/finalproject/signLookup?year=2021&semester=1 url에 직접 year값과 semester값을 주어서, 나오게 하였다.

```
//2021학년도 1학기 수강 신청조회.
@RequestMapping("/signLookup")
public String showSign(@RequestParam String year,
@RequestParam String semester, Model model) {
List <Course> courses = courseService.getSemesterCurrent(year, semester);
model.addAttribute("courses", courses);
return "signLookup"; //view를 만들어준다.
}
```

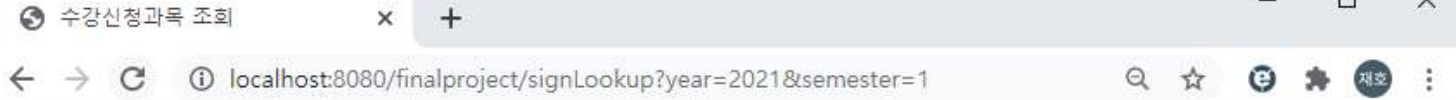

X

## 2021학년도 1학기 수강신청 과목 조회

| 교과목명    | 교과구분 | 담당교수 | 학점 |
|---------|------|------|----|
| 웹프레임워크2 | 전선   | 김남윤  | 3  |

수강신청 계속하기.

| ♂ 수강신청                            | 과목 <mark>조</mark> 회 × | +                                          |   |   | - | 100 |    | × |
|-----------------------------------|-----------------------|--------------------------------------------|---|---|---|-----|----|---|
| $\leftrightarrow$ $\rightarrow$ C | localhost:8080/fi     | nalproject/signLookup?year=2021&semester=1 | Q | ☆ | Θ | *   | NO | : |
|                                   |                       | 2021학년도 1학기 수강신청 과목 조회                     |   |   |   |     |    |   |

| 교과목명    | 교과구분 | 담당교수 | 학점 |
|---------|------|------|----|
| 영상처리    | 전선   | 이항찬  | 3  |
| 웹프레임워크2 | 전선   | 김남윤  | 3  |

수강신청 계속하기.

### 3\_4) 로그아웃 페이지 : login.jsp

로그아웃을 한 경우 login.jsp로 매핑하고, ?logout을 보내주고 로그아웃 메시지를 출력해준다.

컨트롤러에서. error! = null 의 경우에 메시지를 출력하도록 하였다. @Controller public class LoginController { þ @RequestMapping("/login") public String showLogin(@RequestParam (value="error", required=false) String error, @RequestParam (value="logout", required=false) String logout, Model model) { if(error!= null) { model.addAttribute("errorMsg", "아이디와 비밀번호를 확인하세요."); if(logout!= null) { model.addAttribute("logoutMsg", "로그아웃 되었습니다."); } return "login"; } × 중 로그인 사이트 + × Q 🕸 😉 🗯 🚳 🗄 ← → C ③ localhost:8080/finalproject/login?logout 로그인 로그아웃 되었습니다. PHOICI 비밀번호 로그인

# 4. 데이터베이스 구조

## \* course 테이블

| year | semester | coursename                            | classification | professor                             | credit |
|------|----------|---------------------------------------|----------------|---------------------------------------|--------|
| 2020 | 1        | 객체지향언어1                               | 복전선            | 황기태                                   | 3      |
| 2020 | 1        | 운영체제                                  | 복전선            | 황기태                                   | 3      |
| 2020 | 1        | 웹서버프로그래밍                              | 복전선            | 김진환                                   | 3      |
| 2019 | 2        | 웹프로그래밍기초                              | 복전기            | 최병수                                   | 3      |
| 2019 | 2        | 20대의 심리학                              | 핵심             | 조난숙                                   | 3      |
| 2019 | 2        | 4차 산업혁명과 현대조직                         | 핵심             | 박성재                                   | 3      |
| 2017 | 1        | High-Success Point                    | 자육             | 없음                                    | 1      |
| 2020 | 2        | 객체지한언어?                               | 보전선            | 황기태                                   | 3      |
| 2015 | 2        | 경영화의 이해                               | 해교             | 최욕실                                   | 2      |
| 2015 | 2        | 공공도서과로                                | 저서             | 반성재                                   | 2      |
| 2010 | 1        | 기로과 정보                                | 저서             | 이승신                                   | 3      |
| 2015 | 1        | 기록과 8초                                | 저서             | 가스애                                   | 2      |
| 2010 | 2        | 기로평가민서별로                              | 저서             | 가스애                                   | 2      |
| 2016 | 2        | 기억경여고비지니스저랴                           | TL2            | 8 ご ***                               | 3      |
| 2010 | 2        |                                       | 이 글<br>보 저 서   | 저이한                                   | 2      |
| 2020 | 2        | 데르쿼크르포크데힝                             | 독신인            | 7110                                  | 3      |
| 2015 | 1        | 데릭파시장                                 | 보 권 신          | 김지숙                                   | 3      |
| 2020 | 1        | 데이더메이드                                | 독신신            | 3413<br>****                          | 3      |
| 2019 | 2        | 네이더동안                                 | 목엔엔            | 왕오영                                   | 3      |
| 2016 | 1        | 네타네이터의 이해                             | 22             | 막의신                                   | 3      |
| 2015 | 1        | 문헌성보락의 이해                             | 선거             | 서운경                                   | 2      |
| 2016 | 2        | 미술사입문                                 | 자물             | 김효성                                   | 2      |
| 2019 | 2        | 빅데이터기초                                | 복전선            | 장재영                                   | 3      |
| 2015 | 2        | 사고와 표현II                              | 교필             | 권혁명                                   | 2      |
| 2015 | 1        | 사고와표현1                                | 교필             | 나은미                                   | 2      |
| 2015 | 1        | 상거래와 법                                | 핵교A            | 박인갑                                   | 2      |
| 2015 | 2        | 서지학                                   | 전기             | 강순애                                   | 3      |
| 2017 | 1        | 설득전략과 글쓰기                             | 인재             | 이상혁                                   | 3      |
| 2015 | 2        | 세계화와 국제이해                             | 핵교B            | 이태주                                   | 2      |
| 2020 | 1        | 안드로이드프로그래밍                            | 복전선            | 허준영                                   | 3      |
| 2016 | 1        | 여가경영으로 배우는 삶                          | 자율             | 전형상                                   | 3      |
| 2021 | 1        | 영상처리                                  | 전선             | 이항찬                                   | 3      |
| 2015 | 1        | 영어커뮤니케이션 청취/                          | 교필             | Niki Stam                             | 1      |
| 2015 | 2        | 영어커뮤니케이션 청취/                          | 교필             | Tato                                  | 1      |
| 2020 | 2        | 웹프레임워크1                               | 복전선            | 김남윤                                   | 3      |
| 2021 | 1        | 웹프레임워크2                               | 전선             | 김남윤                                   | 3      |
| 2019 | 2        | 웹프로그래밍                                | 복전선            | 황기태                                   | 3      |
| 2015 | 2        | 인류문화의 이해                              | 핵교B            | 문경덕                                   | 2      |
| 2016 | 1        | 인테리어디자인과 풍수                           | 자율             | 김미지자                                  | 2      |
| 2020 | 1        | 자료구조                                  | 복전선            | 심규현                                   | 3      |
| 2016 | 1        | 장서관리론                                 | 전선             | 김양우                                   | 3      |
| 2016 | 2        | 전략적 의사결정과 문제                          | 자율             | 시간강사                                  | 3      |
| 2016 | 2        | 정보자원의 기술과 접근                          | 전선             | 박지영                                   | 3      |
| 2017 | 1        | 정보자원의 분류                              | 전선             | 박지영                                   | 3      |
| 2015 | 2        | 정보하이 기초                               | 전기             | 받히진                                   | 3      |
| 2013 | 1        | 조사연구의 이해                              | 전선             | 반성재                                   | 3      |
| 2017 | 1        | 조진경영로                                 | 저서             | 반성재                                   | 3      |
| 2010 | 2        | 지시저보아지루타새                             | 저서             | 이승시                                   | 2      |
| 2015 | 2        | 지시저보이자위화요                             | 해고             | 바서재                                   | 2      |
| 2019 | 2        | · · · · · · · · · · · · · · · · · · · | 보지서            | ㅋ 이에<br>화 ㅎ 여                         | 3      |
| 2017 | 1        | 커프티아이티네게르                             | 국민민<br>파르      | 동포공                                   | 3      |
| 2016 | 1        | · · · · · · · · · · · · · · · · · · · | 부정기            | · · · · · · · · · · · · · · · · · · · | 2      |
| 2017 | 1        | 입규의 프로그램 방                            | 국민지            | 경기대                                   | 3      |
| 2015 | 2        | 배건고니네이언<br>히그머리새하다                    |                | ㅠ금와                                   | 2      |
| 2016 | 2        | 안국군와생활사<br>최조이이 미이나                   | 시골             | 성성동                                   | 2      |
| 2017 | 1        | 안중일의 미의식                              | 토내             | 시상면                                   | 3      |
| 2015 | 1        | 연내인의 패션                               | ब्यू मा A      | 성분수                                   | 2      |
| 2017 | 1        | 작률및통계                                 | 복전선            | 최병수                                   | 3      |

### 5. 결론 및 느낀점

Spring framework를 통해 처음으로 간단한 페이지를 만들어 봤는데, 이전에 JSP를 이용해서 만들때와 정말 다른점이 많다는 것을 느꼈다. 많은 부분이 Spring이 해주고 개발자가 할 일은 어느정도 정해져 있는 것이라고 생각이 들었다. 프 레임워크를 정말 잘 다룰 수 있다면, 개발을 훨씬 효율적으로 할 수 있을 거라고 느꼈고 프레임워크에 대한 공부의 필요 성을 정말 많이 느꼈다. 이번 과제를 통해 간단한 웹페이지를 만들었지만 정말 서비스가 되는 페이지를 만들기 위해 공 부를 열심히 해야겠다고 다짐하는 좋은 경험이 되었다. 또한 이번 학기 동안 웹프레임 워크 1 과목을 들으면서 배웠던 지식들을 다시한번 적용 시키고 공부해야겟다는 생각이 들었다.